УСТАНОВКА ИНФОРМАЦИОННОЙ ВЫВЕСКИ, СОГЛАСОВАНИЕ ДИЗАЙН-ПРОЕКТА РАЗМЕЩЕНИЯ ВЫВЕСКИ

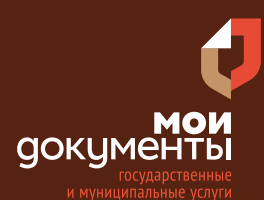

Сроки оказания услуги: 10 рабочих дней

## Введите в адресной строке браузера **www.gosuslugi.ru**

| Яндекс                                                                                                    | www. gosuslugi.ru                                | Поиск |
|----------------------------------------------------------------------------------------------------|--------------------------------------------------|-------|
| Anthe S                                                                                                    | www.gosuslugi.ru есиа                            |       |
| wetter -                                                                                                    | www.gosuslugi.ru enry                            |       |
| and the second second s | www.gosuslugi.ru                                 |       |
| 2                                                                                                    | www gosuslugi ru вход                            |       |
| - Ale                                                                                                    | www gosuslugi ru вход в личный кабинет госуслуги |       |
|                                                                                                    | www gosuslugi ru личный кабинет                  |       |

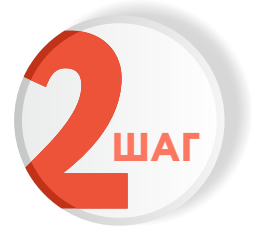

ШАГ

### Выполните авторизацию на сайте с помощью учетной записи ЕСИА

(Единая система идентификации и аутентификации)

| госуслуги                                                           |       |
|---------------------------------------------------------------------|-------|
| 1. ЛОГИН — номер мобильного телеф<br>адрес электронной почты, СНИЛС | оона, |
| 2. ПАРОЛЬ - который Вы придумали о                                  | ами   |
| Восстановить 3. Нажмите В                                           | ОЙТИ  |
| Войти                                                               |       |
| Войти с электронной подписью                                        |       |
| Не удаётся войти?                                                   |       |
| Зарегистрироваться                                                  |       |

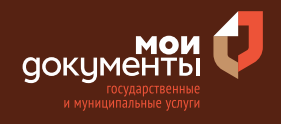

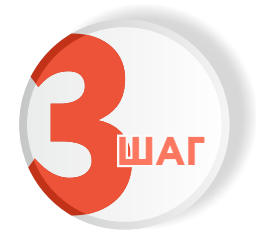

На главной странице сайта в поисковой строке наберите «Вывеска» и выберите из списка «Установка информационной вывески, согласование дизайн-проекта размещения вывески»

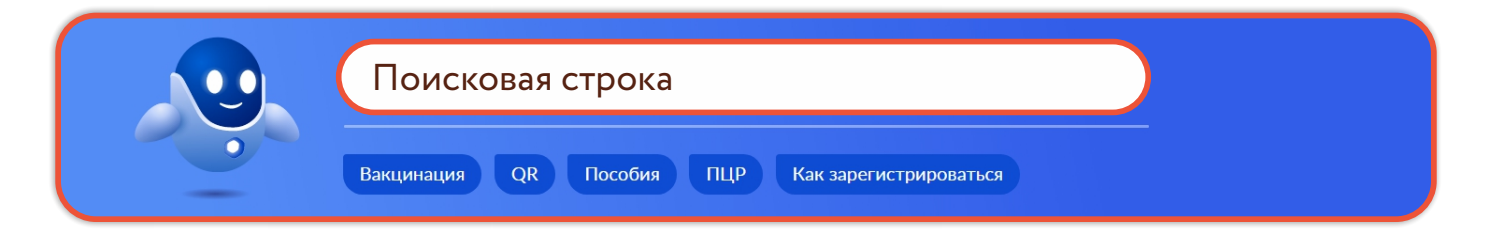

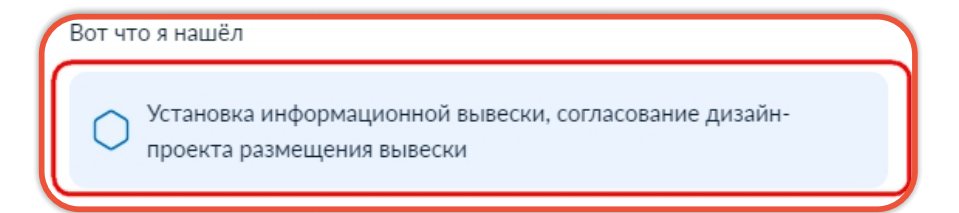

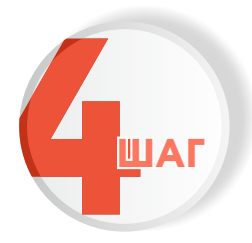

### Ознакомьтесь с условиями подачи заявления и нажмите «Начать»

Установка информационной вывески, согласование дизайн-проекта размещения вывески

Для размещения информационной вывески, содержащей сведения об организации, индивидуальном предпринимателе, в целях извещения неопределенного круга лиц о фактическом месте осуществления деятельности, необходимо согласовать дизайн-проект размещения вывески.

Срок услуги 10 рабочих дней.

**Результатом услуги** является согласование установки информационной вывески и дизайн-проекта размещения вывески в электронном виде.

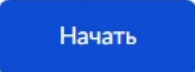

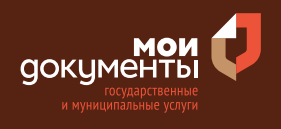

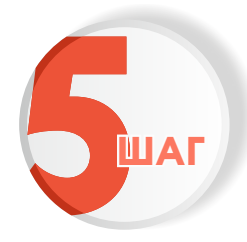

### Выберите к какой категории заявителей Вы относитесь

| Выб | ерите категорию заявителя     |   |  |
|-----|-------------------------------|---|--|
| ю   | Эридическое лицо              | > |  |
| И   | ндивидуальный предприниматель | > |  |

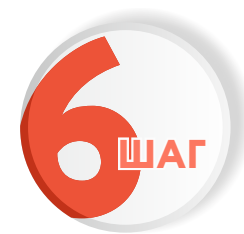

Проверьте корректность сведений о представителе и нажмите «Верно»

| _                 |       |  |  |
|-------------------|-------|--|--|
| Цата рождения     |       |  |  |
|                   |       |  |  |
| Паспорт граждани  | на РФ |  |  |
| Серия и номер     |       |  |  |
|                   |       |  |  |
| Дата выдачи       |       |  |  |
|                   |       |  |  |
| Кем выдан         |       |  |  |
|                   |       |  |  |
|                   |       |  |  |
| Код подразделения |       |  |  |
|                   |       |  |  |
| <b>A</b> 11       |       |  |  |
| 🖉 Изменить        |       |  |  |
|                   |       |  |  |

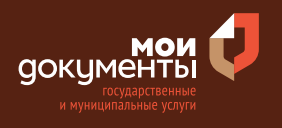

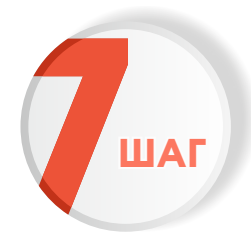

## Проверьте актуальность мобильного телефона и нажмите «Верно»

| нтактный теле      | фон пре | едстави | теля |      |
|--------------------|---------|---------|------|------|
| Контактный телефон |         |         |      |      |
| 🖉 Редактировать    |         |         |      | <br> |
|                    |         | Зерно   | ٦    |      |

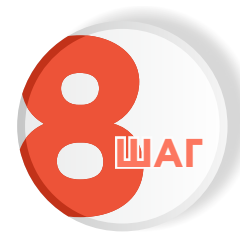

## Проверьте адрес электронной почты и нажмите «Верно»

| Электронная почта |       |  |
|-------------------|-------|--|
|                   | la co |  |
| 🖉 Редактировать   |       |  |
|                   |       |  |

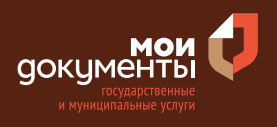

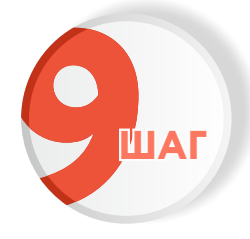

## Укажите сведения об организации, представителем которой Вы являетесь и нажмите «Далее»

| кажите сведения о заявителе | e         |
|-----------------------------|-----------|
| Полное наименование         |           |
| DE Temani                   |           |
|                             |           |
|                             | 14 / 2000 |
| огрн                        |           |
| 1110000011100               |           |
| инн                         |           |
| 2010/11/10                  |           |
|                             |           |
| Далее                       |           |

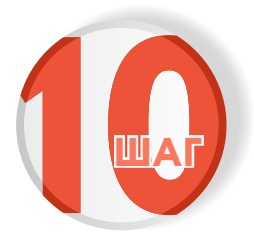

### Загрузите документы, подтверждающие Ваши полномочия и нажмите «Далее»

| ия от имени юридического лица<br>цимо загрузить:<br>иент, подтверждающий полномочия<br>ни заявителя, подписанный усили<br>нной подписью заявителя или нотари<br>с открепленной усиленной квалис<br>ю заявителя или нотариуса в формат | представителя действовать<br>енной квалифицированной<br>iyca.<br>ицированной электронной<br>e SIG                                                  |
|----------------------------------------------------------------------------------------------------|----------------------------------------------------------------------------------------------------|
| имо загрузить:<br>иент, подтверждающий полномочия<br>ни заявителя, подписанный усили<br>нной подписью заявителя или нотари<br>с открепленной усиленной квалиф<br>ю заявителя или нотариуса в формат                                   | представителя действовать<br>енной квалифицированной<br>iyca.<br>мицированной электронной<br>e SIG                                                 |
| испт, подтверждающии полновочия<br>ни заявителя, подписанный усили<br>нной подписью заявителя или нотари<br>с открепленной усиленной квалиф<br>ю заявителя или нотариуса в формат                                                     | представитсях деяствовать<br>енной квалифицированной<br>iyca.<br>юицированной электронной<br>е SIG                                                 |
| нной подписью заявителя или нотари<br>с открепленной усиленной квалиф<br>ю заявителя или нотариуса в формат                                                                                                    | туса.<br>юцированной электронной<br>e SIG                                                                                                    |
| с открепленной усиленной квалиф<br>ю заявителя или нотариуса в формат                                                                                                    | оицированной электронной<br>e SIG                                                                                                    |
| ю заявителя или нотариуса в формат                                                                                                    | e SIG                                                                                                    |
|                                                                                                    |                                                                                                    |
| рузки выберите файл с расширение                                                                                                    | M *.PDF. *.XML *.7IP. *.RAR.                                                                                                    |
| аксимально допустимый размер файл                                                                                                    | а — 50 Мб.                                                                                                    |
|                                                                                                    |                                                                                                    |
|                                                                                                    |                                                                                                    |
| 1.pdf   0.2 M6                                                                                                    | Удалить                                                                                                    |
| Посмотреть                                                                                                    |                                                                                                    |
| 2.pdf   39 K6                                                                                                    | Удалить                                                                                                    |
| Посмотреть                                                                                                    |                                                                                                    |
|                                                                                                    |                                                                                                    |
| Поротациито файли и ли риборито                                                                                                    |                                                                                                    |
|                                                                                                    | на компьютере                                                                                                    |
| Выбрать ещё                                                                                                    |                                                                                                    |
|                                                                                                    |                                                                                                    |
|                                                                                                    |                                                                                                    |
|                                                                                                    | ~                                                                                                    |
| Палее                                                                                                    |                                                                                                    |
| Далее                                                                                                    |                                                                                                    |
|                                                                                                    | аксимально допустимый размер файл<br>1.pdf   0.2 M6<br>Посмотреть<br>2.pdf   39 К6<br>Посмотреть<br>Перетащите файлы или выберите<br>Ø Выбрать ещё |

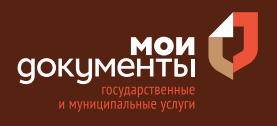

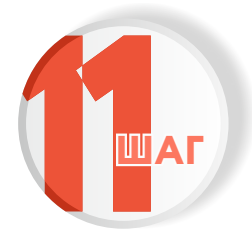

## Укажите чье имущество используется для размещения вывески

Чье имущество используется для размещения вывески? Имущество иных лиц

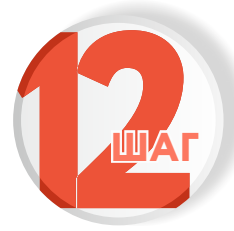

### Отметьте зарегистрировано ли право в Едином государственном реестре недвижимости

>

>

#### Право на объект размещения вывески зарегистрировано в ЕГРН?

Наличие зарегистрированного права на объект недвижимости в Едином государственном реестре недвижимости можно проверить в личном кабинете на сайте Pocpeectpa https://rosreestr.gov.ru, в разделе «Мои объекты».

Право зарегистрировано в ЕГРН

Право не зарегистрировано в ЕГРН

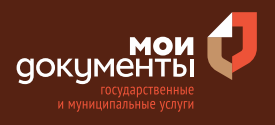

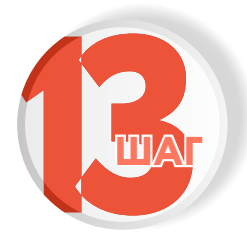

## Укажите сведения об объекте размещения вывески и нажмите «Далее»

| кажите сведения об объекте размещения вывески                                                                                                    |
|----------------------------------------------------------------------------------------------------|
| Кадастровый номер объекта                                                                                                    |
|                                                                                                    |
| Кадастровый номер должен иметь значение в формате: 2:2:4-7:1-9 символов.<br>Например, 11:22:1234567:444                                                                                                    |
| Кадастровый номер объекта можно узнать, в том числе по условному<br>номеру, на сайте Pocpeecтра https://rosreestr.gov.ru, посредством сервиса<br>«Справочная информация по объектам недвижимости в режиме online». |
| Адрес объекта                                                                                                    |
| > Уточнить адрес<br>Нет дома 🔽 Нет квартиры                                                                                                    |
| Ввести описание местонахождения объекта<br>Укажите описание местонахождения объекта (адресный ориентир) при отсутствии<br>адреса в федеральной адресной системе                                                    |
| Далее                                                                                                    |

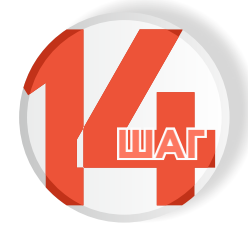

### Укажите указан ли товарный знак на Вашей вывеске

>

>

| На вывеске указан товарный знак?                                         |
|--------------------------------------------------------------------------|
| Использование в тексте, размещаемом на вывеске, товарных знаков и знаков |
| обслуживания осуществляется только при условии их предварительной        |

Товарный знак отсутствует

регистрации

Товарный знак указан

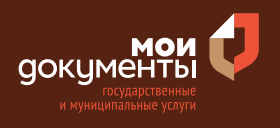

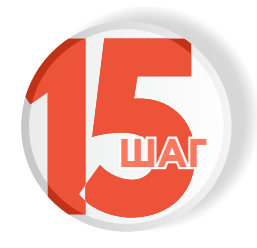

#### Укажите тип вывески и нажмите «Далее»

| Укажите тип вь | вески в соответ | ствии с дизайн-пр | оектом |  |
|----------------|-----------------|-------------------|--------|--|
|                |                 |                   |        |  |

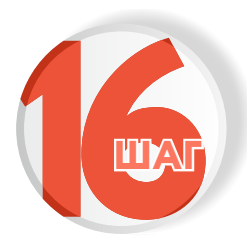

### Загрузите дизайн-проект и нажмите «Далее»

#### Дизайн-проект информационной вывески

Дизайн-проект включает текстовые и графические материалы

Текстовые материалы: сведения об объекте размещения вывески, тип конструкции вывески, место ее размещения, способ освещения вывески, параметры

Графические материалы:

- Фото внешних поверхностей объекта с указанием предполагаемого места размещения вывески
- Чертеж фасада объекта, на котором предполагается размещение вывески с указанием мест размещения вывески, ее параметров и типа конструкции
- Фотомонтаж. Выполняется в виде компьютерной врисовки конструкции вывески на фото с соблюдением пропорций размещаемого объекта
- Эскиз вывески с указанием габаритов, материалов, цветов

Для загрузки выберите файл с расширением \*.PDF, \*.RAR, \*.ZIP, \*.JPG, \*.JPEG, \*.PNG, \*.TIFF, \*.SIG. Максимально допустимый размер файла — 300 Мб

Удалить Посмотреть Перетащите файлы или выберите на компьютере ℰ Выбрать ещё Далее

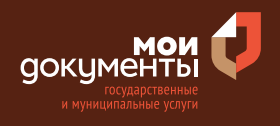

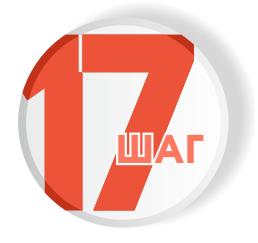

# Выберите уполномоченный орган, предоставляющий услугу и нажмите «Выбрать»

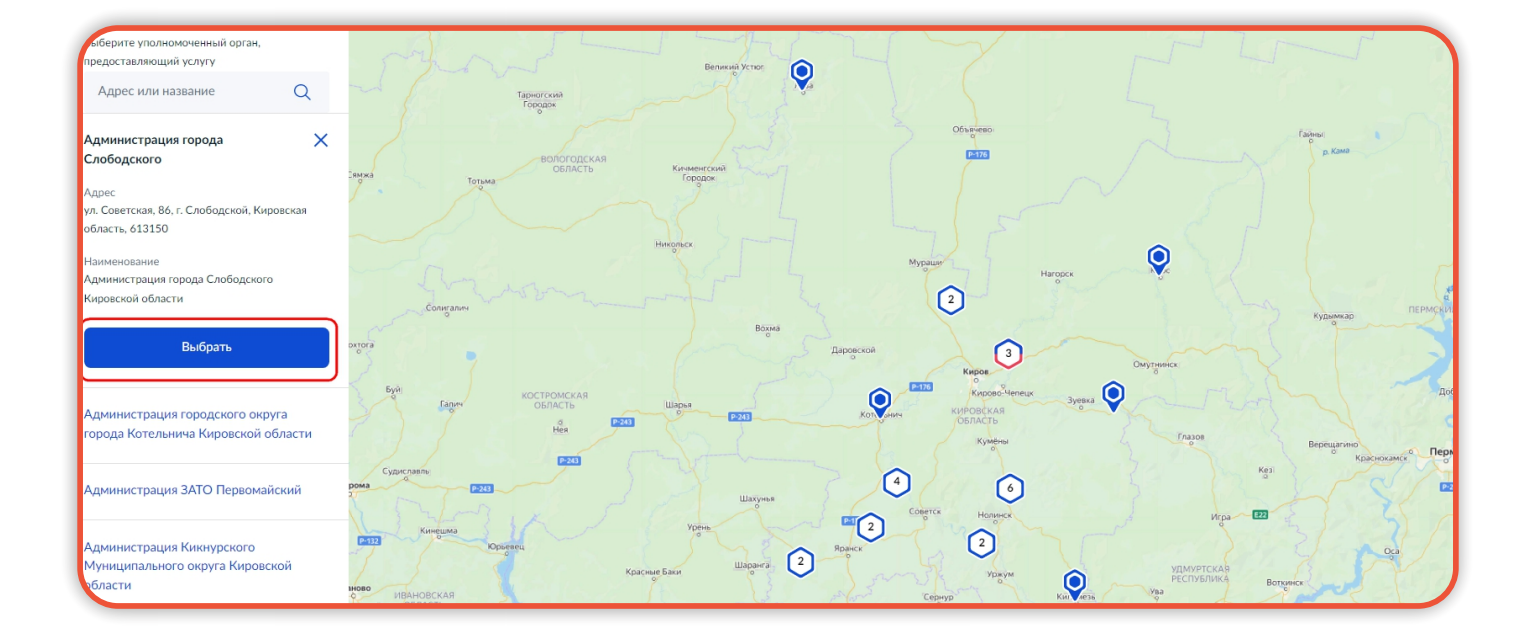

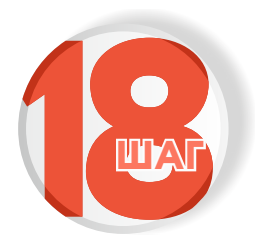

### Укажите способ получения услуги и нажмите «Подать заявление»

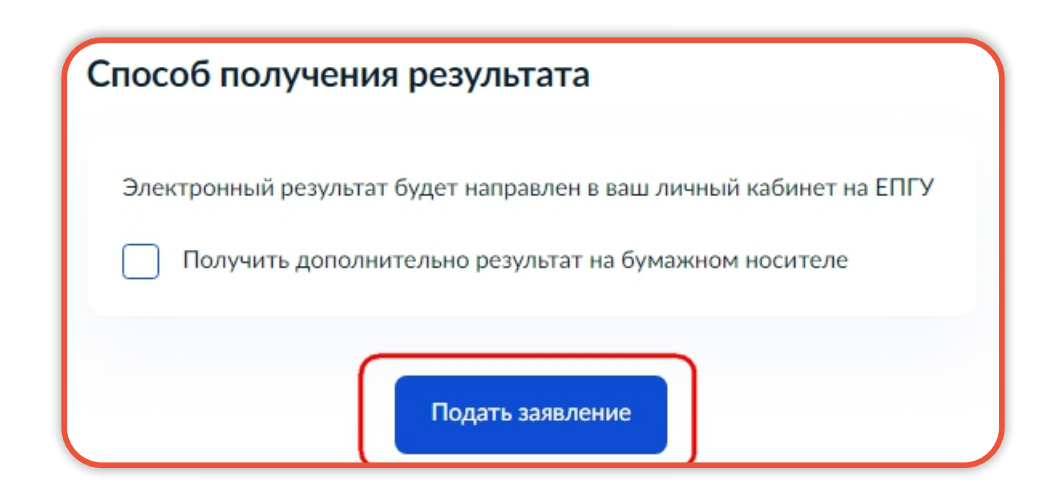

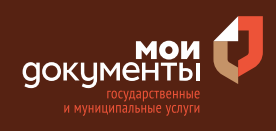

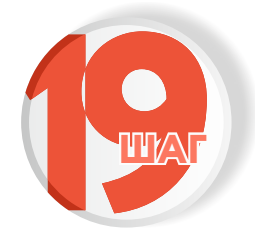

Следите за изменением статуса заявления в личном кабинете

| <b>A</b>              | × |
|-----------------------|---|
| Обзор                 |   |
| Мои заявления 🚺       |   |
| Документы и данные    |   |
| Госпочта              |   |
| Согласия              |   |
| Настройки             |   |
| Войти как организация |   |
| Выйти                 |   |

Результатом услуги является согласование установки информационной вывески и дизайнпроекта размещения вывески в электронном виде.